## SUBMITTING PITCH COUNTS:

Once your game is complete, it is eligible to submit the number of pitches thrown for any member of your team.

- 1. In the TeamLinkt App, go to the Events
- 2. Click on Past
- 3. Click on the game you want to submit pitch counts for
- 4. Click on League Game Statistics

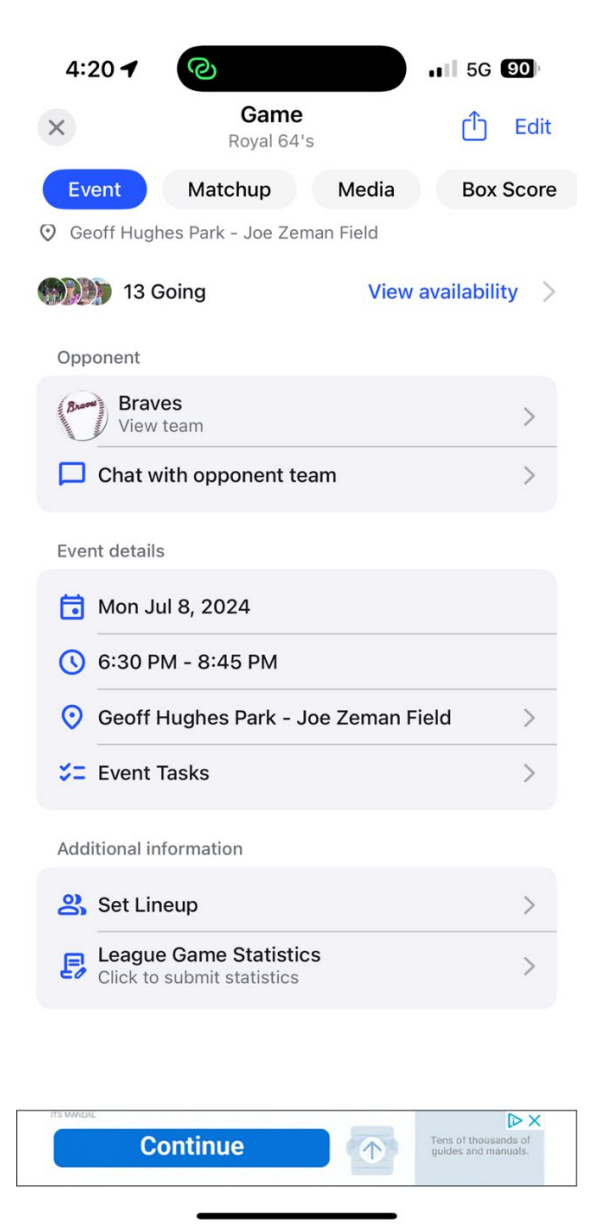

5. For each player that pitched, type in the number of pitches thrown on the field labelled PT (Pitches Thrown)

| 4:27 🕇                             | 0                       | 5G 88      |
|------------------------------------|-------------------------|------------|
| ×                                  |                         |            |
|                                    | Select an option        | <b>v</b> ) |
| SET PLAYE                          | R STATISTICS (ROYAL THU | INDER      |
| VS SK5 GI                          | ANTS GOTHAM'S)          |            |
| Royal Thun                         | der                     | ~          |
| Pitching                           |                         | ~          |
| Legend                             |                         |            |
| Royal Thunde<br>Beth Sarauer<br>GP |                         |            |
| GS                                 |                         |            |
| IP                                 |                         |            |
| ER                                 |                         |            |
| к                                  |                         |            |
| w                                  |                         |            |
| L                                  |                         |            |
| PT                                 | 56                      |            |
| Royal Thunde                       | r                       |            |
| Naya Sawatzk<br>GP                 | y                       |            |
| 66                                 |                         |            |

6. Once you have all of your pitches entered for each player that pitched, scroll to the bottom of the screen and click Save.

| 4:28 🕈                                     | ତ                            | ul 5G <b>88</b> ) |
|--------------------------------------------|------------------------------|-------------------|
| ×                                          |                              |                   |
|                                            | Select an option             | ~                 |
| PT                                         |                              |                   |
| Royal Thunder<br>#57 Cassandra<br>GP<br>GS | Bishop                       |                   |
| IP                                         |                              |                   |
| ER                                         |                              |                   |
| к<br>w                                     |                              |                   |
| ι                                          |                              |                   |
| PT                                         |                              |                   |
|                                            |                              |                   |
|                                            | Cancel                       | Save              |
|                                            |                              |                   |
| Copyrights © 20<br>v25.8.14                | 25 All Rights Reserved by Te | amLinkt           |

7. It may take a few minutes to sync but once it syncs you can view pitch counts at <a href="https://www.baseballsaskatoon.com/pitchcount/">https://www.baseballsaskatoon.com/pitchcount/</a>

| PITCH COUNT  |              |                  |                   |                     |          |          |    |
|--------------|--------------|------------------|-------------------|---------------------|----------|----------|----|
| TAT          | S            |                  |                   |                     |          |          |    |
| 2024         | 024 Season 🔹 |                  | 13U / AA Tier 2-3 |                     |          | •        |    |
| Brave        | Braves •     |                  | Pitching          |                     |          | •        |    |
| Stat Leaders |              | Individual Stats |                   | Pitcher Eligibility |          |          |    |
| ril 20       | April 21     | April 22         | April 23          | April 24            | April 25 | April 26 | Aŗ |
|              | •            | 0                | 0                 | 0                   | 0        | •        | 0  |
|              | •            | •                | •                 | •                   | •        | •        | 0  |
|              | •            | •                | 0                 | •                   | •        | •        | 0  |
|              | •            | ⊘                | ⊘                 | •                   | <b>O</b> | ⊘        | 0  |
|              | -            | -                | -                 | -                   | -        | -        | -  |